# INSTRUKCJA OBSŁUGI KONSOLI VAYAVA GAMESTICK GD10 X2

(Własność: sklepu konsoleretro.pl)

#### ZAWARTOŚĆ PUDEŁKA:

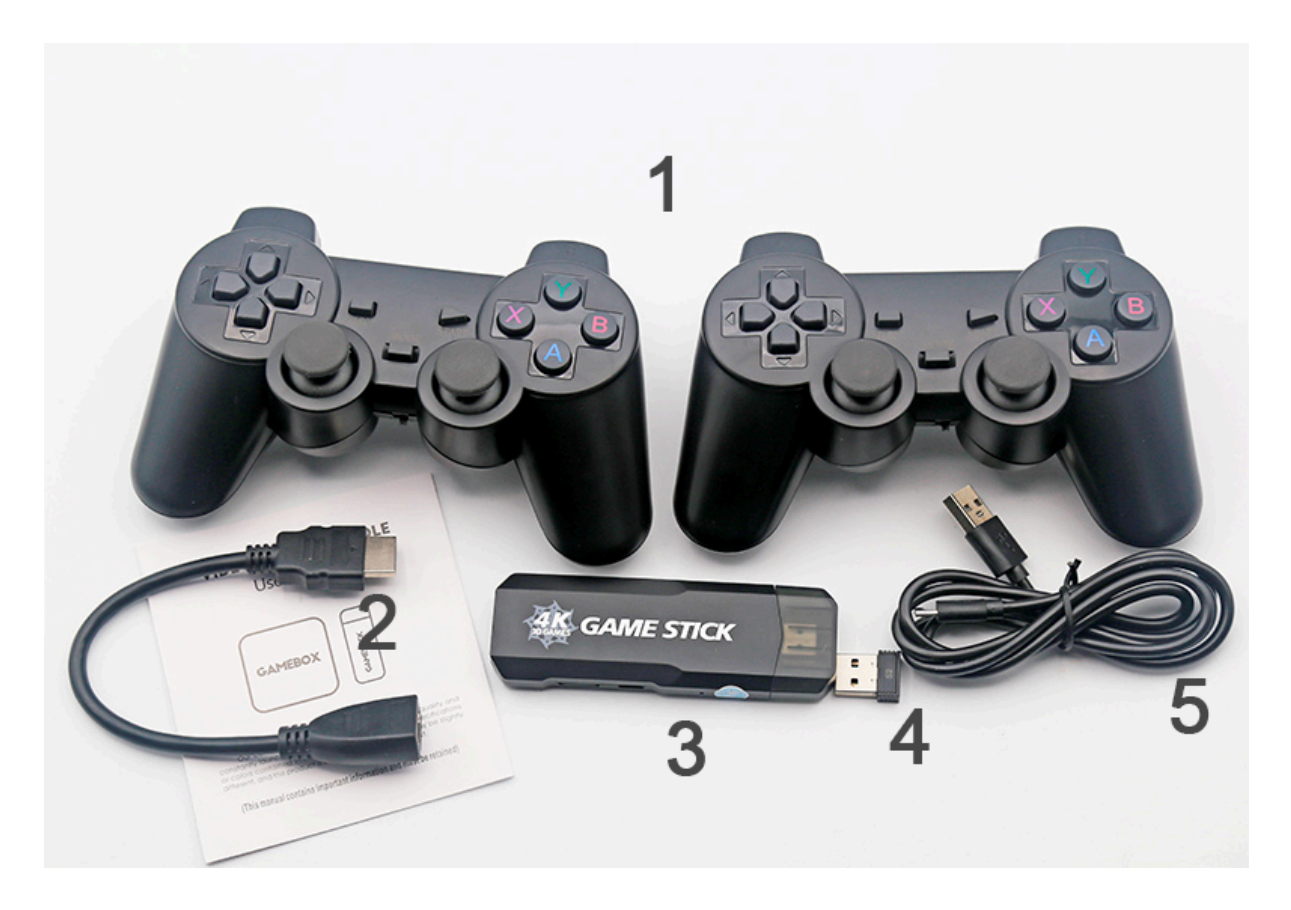

- 1. Para kontrolerów
- 2. Przedłużacz HDMI
- 3. Konsola
- 4. Odbiornik USB do parowania kontrolerów
- 5. Kabel zasilający USB
- 1. Podłączenie konsoli:

## Zasilanie:

- Konsole można podłączyć zarówno do wolnego portu USB z tyłu telewizora jak i do ładowarki do telefonu (nie mocniejszej niż 12V, 2A).
- Następnie podłączamy odbiornik parujący pady do portu USB w konsoli
- Następnie podłączamy konsolę do przedłużacza HDMI a przedłużacz umieszczamy w porcie HDMI telewizora
- Jeśli konsola po połączeniu do portu USB będzie się resetować, działać niestabilnie proszę podłączyć konsolę za pomocą ładowarki do telefonu

2. Parowanie padów:

Parowanie padów odbywa się automatycznie po podłączeniu odbiornika Bluetooth dołączonego do zestawu. Odbiornik bluetooth należy umieścić w porcie USB konsoli.

3. Obsługa konsoli:

Wybór gier:

 W menu głównym wybieramy konsolę za pomocą klawisza "A" na liście gier danej konsoli możemy wybrać tytuł ręcznie, lub za pomocą opcji wyszukiwania "Y". Z listy gier wracamy do listy konsol za pomocą klawisza "B"

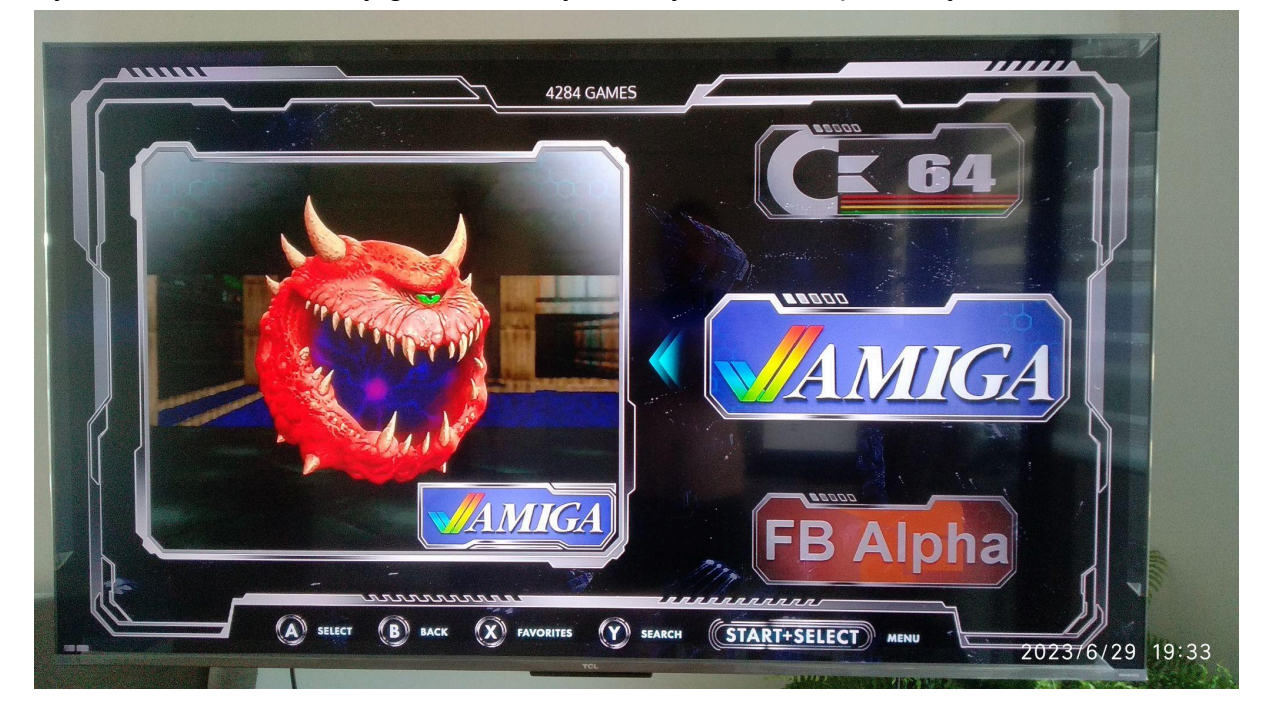

Wyjście z gry:

- Aby wyjść z gry wciśnij dwukrotnie START i SELECT razem
- Jednokrotne wciśnięcie kombinacji START + SELECT razem wywoła menu systemowe, w którym można np: zapisać stan gry "Save Game" albo wyjść z gry "Quit".
- Wciśnięcie klawisza "SELECT" to wrzucenie monety (w przypadku gier z Automatów)

Dodawanie gier do ulubionych:

 Możemy dodać ulubiony tytuł do listy ulubionych (FAVORITES w menu głównym). Aby to zrobić, wystarczy przytrzymać klawisz "Y" przy danym tytule.

Dodawanie własnych gier na kartę pamięci:

- Aby dodać swoją grę należy pobrać ja z internetu na komputer. Gry w internecie znajdują się w formacie ROM i są bardzo łatwo dostępne.
  - Aby pobrać wybraną grę, wystarczy wpisać np: "PSX ROMS" i wybrać jedną z pozycji w wyszukiwarce. Na tych stronach zamieszczone są gotowe do pobrania gry.
  - Po pobraniu interesującej nas pozycji umieszczamy kartę micro SD z konsoli w komputerze lub laptopie
  - Pobraną grę rozpakowaną lub w formacie ZIP umieszczamy w odpowiednim folderze na karcie na partycji "ROMS" lub "GAMES" najlepiej gry zamieszczać w takim formacie, jakim są już gry na karcie, wtedy mamy pewność, że wrzucona gra będzie działać
  - WAŻNE! Po zamieszczeniu gier na kartę należy "Bezpiecznie wysunąć dysk" w Windowsie, inaczej karta może ulec uszkodzeniu.

Wyłączanie konsoli:

- W menu głównym wciśnij STAERT + SELECT razem, i wybierz ostatnią opcję "TURN OFF DEVICE" lub "WYŁĄCZ KONSOLE"
- Jeśli na konsoli widzisz takie menu jak poniżej:

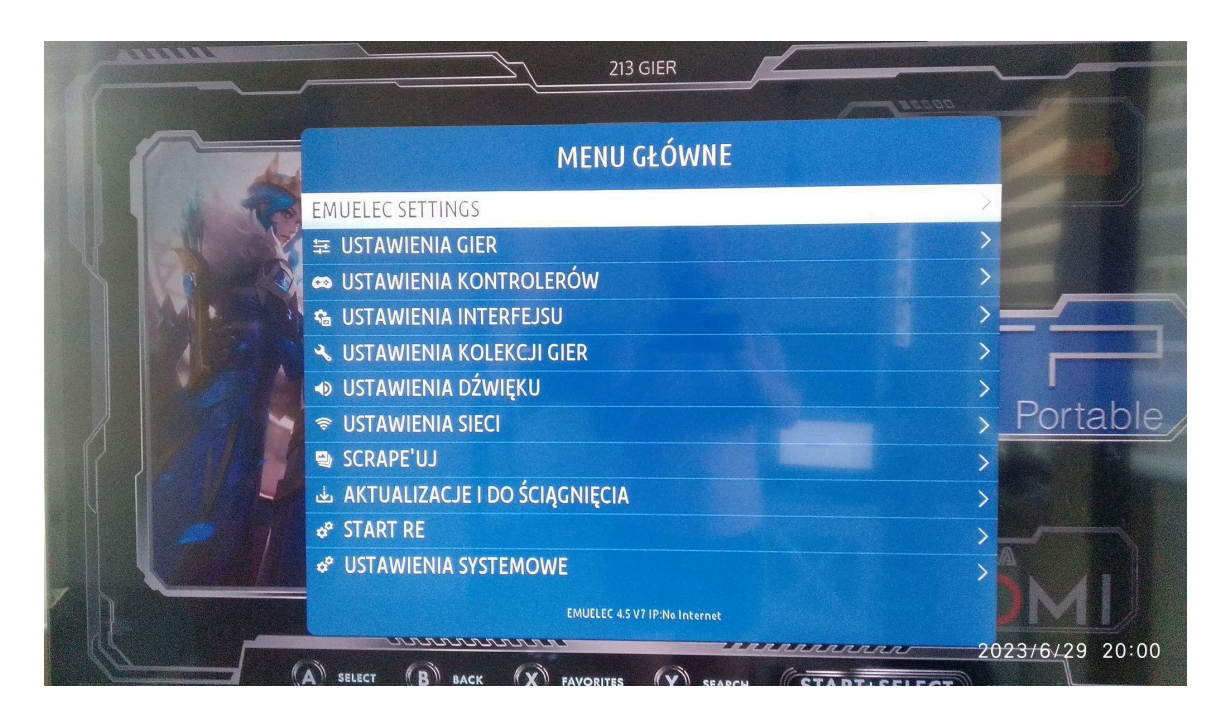

to znaczy, że masz włączony rozszerzony tryb konfiguracji.

W celu zmniejszenia liczy opcji proponuje wejść w "Ustawienia Systemowe" (ostatnia opcja w długim menu) i tam wybrać **tryb wyświetlania "Kid" lub "Kiosk"**, ukryje on większość opcji i pojawi się opcja "Turn off device" lub "Wyłącz urządzenie", to poprawny sposób wyłączania konsoli.

4. Dobre praktyki i najczęstsze błędy

## Najczęstsze błędy:

- Nigdy nie wyciągaj karty pamięci przy włączonym urządzeniu
- Zawsze wyłączaj konsolę za pomocą funkcji "wyłącz urządzenie" w menu głównym — patrz punkt "Wyłączanie konsoli"
- Jeśli konsola się resetuje przy starcie lub podczas pracy, to znaczy, że trzeba podłączyć ją do zasilania za pomocą ładowarki do telefonu zamiast portu USB w telewizorze

## Czego nie wolno robić:

- Samodzielna aktualizacja oprogramowania NIE WOLNO SAMODZIELNIE AKTUALIZOWAĆ OPROGRAMOWANIA, TO POWODUJE UTRATĘ GWARANCJI!
- POD ŻADNYM POZOREM NIE WOLNO ZMIENIAĆ STEROWANIA! Przy niewłaściwym zmapowaniu guzików może już nie być możliwości zresetowania guzików na padzie i kosnola będzie do odesłania na serwis
- Zmieniać rozdzielczości konsoli w głównym menu zmiana rozdzielczości spowoduje, że konsola przestanie wyświetlać obraz
- Po podłączeniu karty do komputera NIE WOLNO FORMATOWAĆ KARTY! po prostu zamykamy alerty Windowsa i nie reagujemy na żadne komunikaty Windowsa taki jak ten poniżej:

| Microsoft Windows                                                                | × |
|----------------------------------------------------------------------------------|---|
| Przed użyciem dysku znajdującego się w stacj<br>dysków D: musisz go sformatować. | i |
| Czy chcesz wykonać formatowanie?                                                 |   |
| Formatuj dysk Anuluj                                                             |   |

 Wysuwając kartę z komputera ZAWSZE TRZEBA UŻYWAĆ FUNKCJI "BEZPIECZNIE USUŃ DYSK"

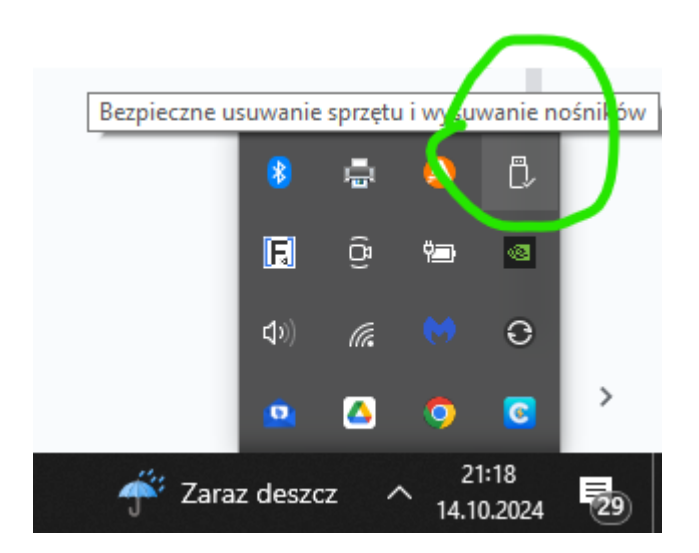